## 04a Menübefehle Absatzformatierung

## **Einstellung von Ausrichtung**

- Menübefehle:
  - Registerkarte "Start" > Gruppe "Absatz":
    - Linksbündig: Schaltfläche "Linksbündig".
    - Zentriert: Schaltfläche "Zentriert".
    - Rechtsbündig: Schaltfläche "Rechtsbündig".
    - Blocksatz: Schaltfläche "Blocksatz".

#### • Tastaturkürzel:

- Linksbündig: Strg + L.
- Zentriert: Strg + E.
- Rechtsbündig: Strg + R.
- Blocksatz: Strg + J.

## **Einstellung von Zeilenabstand**

- Menübefehle:
  - Registerkarte "Start" > Gruppe "Absatz" > Schaltfläche "Zeilenabstand":
    - Wählen Sie den gewünschten Zeilenabstand (z. B. 1,5 Zeilen, 2,0 Zeilen).

#### Tastaturkürzel:

- Strg + 1: Einfacher Zeilenabstand.
- Strg + 5: 1,5-facher Zeilenabstand.
- Strg + 2: Doppelter Zeilenabstand.

## Einstellung von Einzügen

- Menübefehle:
  - Registerkarte "Start" > Gruppe "Absatz" > Schaltfläche "Einzüge":
    - Erster Zeilen-Einzug: Wählen Sie "Erster Zeilen-Einzug".
    - Hängender Einzug: Wählen Sie "Hängender Einzug".
- Tastaturkürzel:
  - Strg + T: Hängender Einzug.

# Erstellung und Formatierung von Aufzählungs- und Nummerierungslisten

- Menübefehle:
  - Registerkarte "Start" > Gruppe "Absatz":

- Aufzählungsliste: Schaltfläche "Aufzählungsliste".
- Nummerierungsliste: Schaltfläche "Nummerierung".

#### • Tastaturkürzel:

- Aufzählungsliste: Strg + Shift + L.
- Nummerierungsliste: Strg + Shift + Alt + L.